## **Payment subscription**

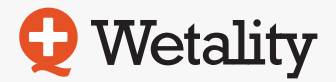

1. The user MUST BE "Log in".

2. The user goes to the "My Orders" page.

Link: https://wetality.com/da/my-account/orders

3. When the user comes to the "My Orders" page, he needs to find his last FAILED renewal order and click the "Pay" button (Image 1).

| Wetality Oversigt Læs<br>—Water—                                                                                                    | Labanalyse | Omvendt<br>osmose | Tekniske<br>specifikationer | Repræsentativt Hi, QvgTe 🔻<br>område | Ков      |
|----------------------------------------------------------------------------------------------------|------------|-------------------|-----------------------------|--------------------------------------|----------|
| Drodultrostoriala                                                                                                    | Order      | Data              | Status                      | Total                                | Actions  |
| Produktmateriale ^                                                                                                    | Order      | Date              | Status                      | IOtal                                | Actions  |
| Her finder du brochurer,<br>produktinformation,<br>filmpræsentationer, og<br>messemateriale.<br>CBD Produkter<br>Wetality luftrenser<br>Wetality vandrenser | #104342    | marts 23, 2023    | Pending payment             | € <b>35.00</b> for 1 item            | PAY VIEW |
|                                                                                                    | #104340    | marts 23, 2023    | Processing                  | <b>€464.00</b> for 2 items           | VIEW     |
|                                                                                                    | #96260     | august 5, 2022    | Cancelled                   | <b>€44.35</b> for 2 items            | VIEW     |
| Essentielle olier<br>Air Pen                                                                                                    | #96259     | august 5, 2022    | Cancelled                   | <b>€51.52</b> for 2 items            | VIEW     |
| Andre produkter<br>Generel marketing<br>Wetality Collagen<br>Wetality Serums                                                                                | #91271     | marts 31, 2022    | On hold                     | <b>€16.65</b> for 1 item             | VIEW     |
|                                                                                                    | #89100     | januar 18, 2022   | Cancelled                   | <b>€139.00</b> for 4 items           | VIEW     |
| Min forretning ^                                                                                                    | #88891     | januar 11, 2022   | Cancelled                   | <b>€102.00</b> for 4 items           | VIEW     |
| Foretning, aktiviteter i Wetality og<br>dit netværk.<br>Forretningspræsentation<br>Nyheder og aktivitet                                                     | #88889     | januar 11, 2022   | Failed                      | €153.60 for 4 items                  | VIEW     |
|                                                                                                    | #88886     | januar 11, 2022   | Cancelled                   | €153.60 for 4 items                  | VIEW     |
| Zoom møder<br>Mine mails                                                                                                    | #88270     | december 28, 2021 | On hold                     | <b>€88.80</b> for 2 items            | VIEW     |
| Bonus<br>Oversigt                                                                                                    | #88268     | december 28, 2021 | On hold                     | <b>€62.40</b> for 1 item             | VIEW     |
| Min konto                                                                                                    |            |                   |                             |                                      |          |

Image 1: My Orders

4. When the user clicks on the button, the system will redirect him to the checkout page, where the user can enter another credit card and try to pay the FAILED renewal order again.

## **Payment subscription**

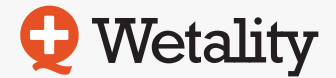

5. When the user successfully completes the renewal order payment, the user goes to the "Personal Page".

Link: https://wetality.com/da/personal-details

6. When the user comes to the "Personal Page", he must click on the "Kreditcort" tab (Image 2).

| Hjem Shop 🗸 Tilbud                                                                           | Forhandler område | Om Wetality &       | & Jura 🗸     | The Wetality Way         |                    | 🏲 🖂 54 | ۹ ដ            |  |
|----------------------------------------------------------------------------------------------|-------------------|---------------------|--------------|--------------------------|--------------------|--------|----------------|--|
| Produktmateriale ^                                                                           | 💄 Min konto 🗎 Fi  | aktureringsdetaljer | 🛲 Send       | varerne til en anden adr | resse 🕞 Kreditkort | 🛔 күс  | <b>\$</b> GDPR |  |
| Her finder du brochurer,<br>produktinformation,<br>filmpræsentationer, og<br>messemateriale. |                   | Skift kreditkort    | (kun relater | et til SMARTSHIP)        |                    |        |                |  |
| CBD Produkter                                                                                |                   | Potalingsor         | olycpipad    | r for abonnomonts        | nummor             |        |                |  |
| Wetality luftrenser                                                                          |                   | #10.47.41           | prysninge    | intor aborniernenius     | nummer             |        |                |  |
| Wetality vandrenser                                                                          |                   | #104341             | Change       |                          |                    |        |                |  |
| Essentielle olier                                                                            |                   |                     |              |                          |                    |        |                |  |
| Air Pen                                                                                      |                   |                     |              |                          |                    |        |                |  |
| Andre produkter                                                                              |                   |                     |              |                          |                    |        |                |  |
| Generel marketing                                                                            |                   |                     |              |                          |                    |        |                |  |
| Wetality Collagen                                                                            |                   |                     |              |                          |                    |        |                |  |
| Wetality Serums                                                                              |                   |                     |              |                          |                    |        |                |  |
| Min forretning ^                                                                             |                   |                     |              |                          |                    |        |                |  |
| Her finder du alt relateret til din<br>forretning, aktiviteter i Wetality og<br>dit netværk. |                   |                     |              |                          |                    |        |                |  |
| Forretningspræsentation                                                                      |                   |                     |              |                          |                    |        |                |  |
| Nyheder og aktivitet                                                                         |                   |                     |              |                          |                    |        |                |  |
| Top 10                                                                                       |                   |                     |              |                          |                    |        |                |  |
| Zoom møder                                                                                   |                   |                     |              |                          |                    |        |                |  |
| Mine mails                                                                                   |                   |                     |              |                          |                    |        |                |  |
| Bonus                                                                                        |                   |                     |              |                          |                    |        |                |  |
| Oversigt                                                                                     |                   |                     |              |                          |                    |        |                |  |
| Min konto                                                                                    |                   |                     |              |                          |                    |        |                |  |
| Bestil bankoverførsel                                                                        |                   |                     |              |                          |                    |        |                |  |
| Destructional                                                                                | 1                 |                     |              |                          |                    |        |                |  |

Image 2: Kreditcort page

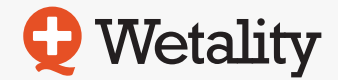

7. Then the user clicks on the green "Change" button (Image 3).

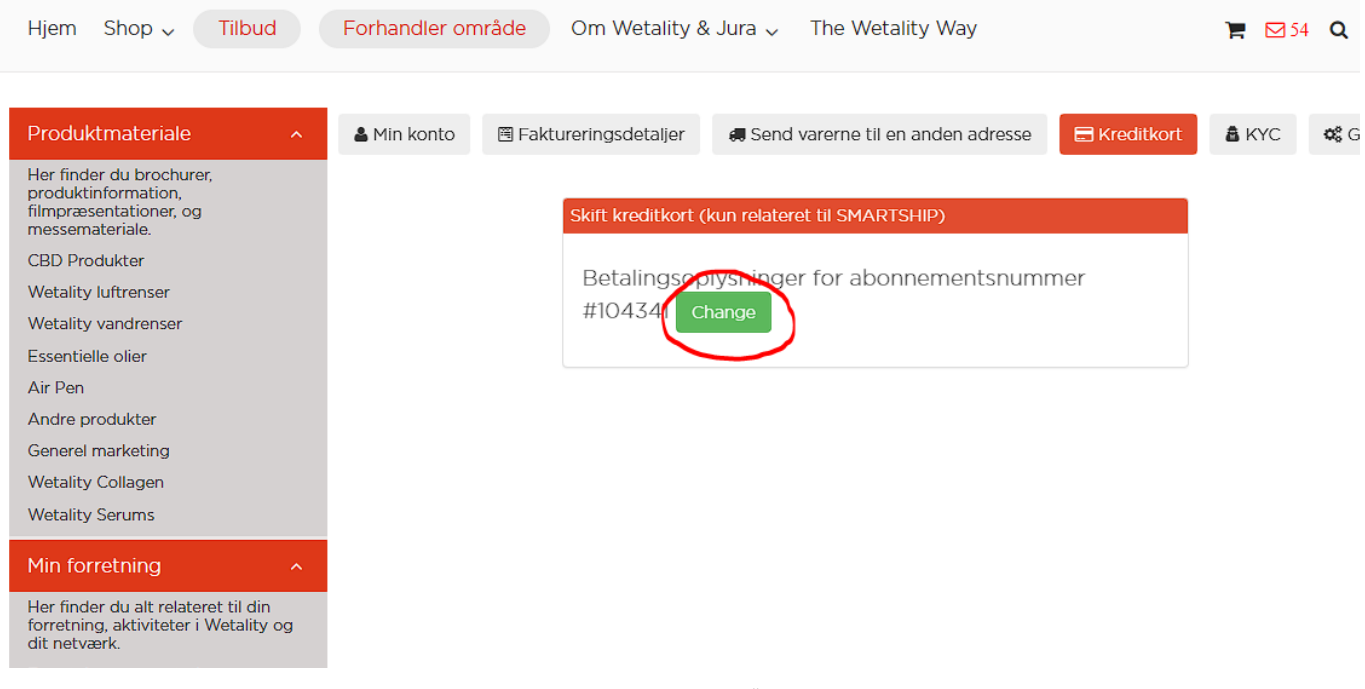

Image 3: Green button "Change"

8. The system will redirect him to a page where he has the option to enter a new credit card. (Image 4).

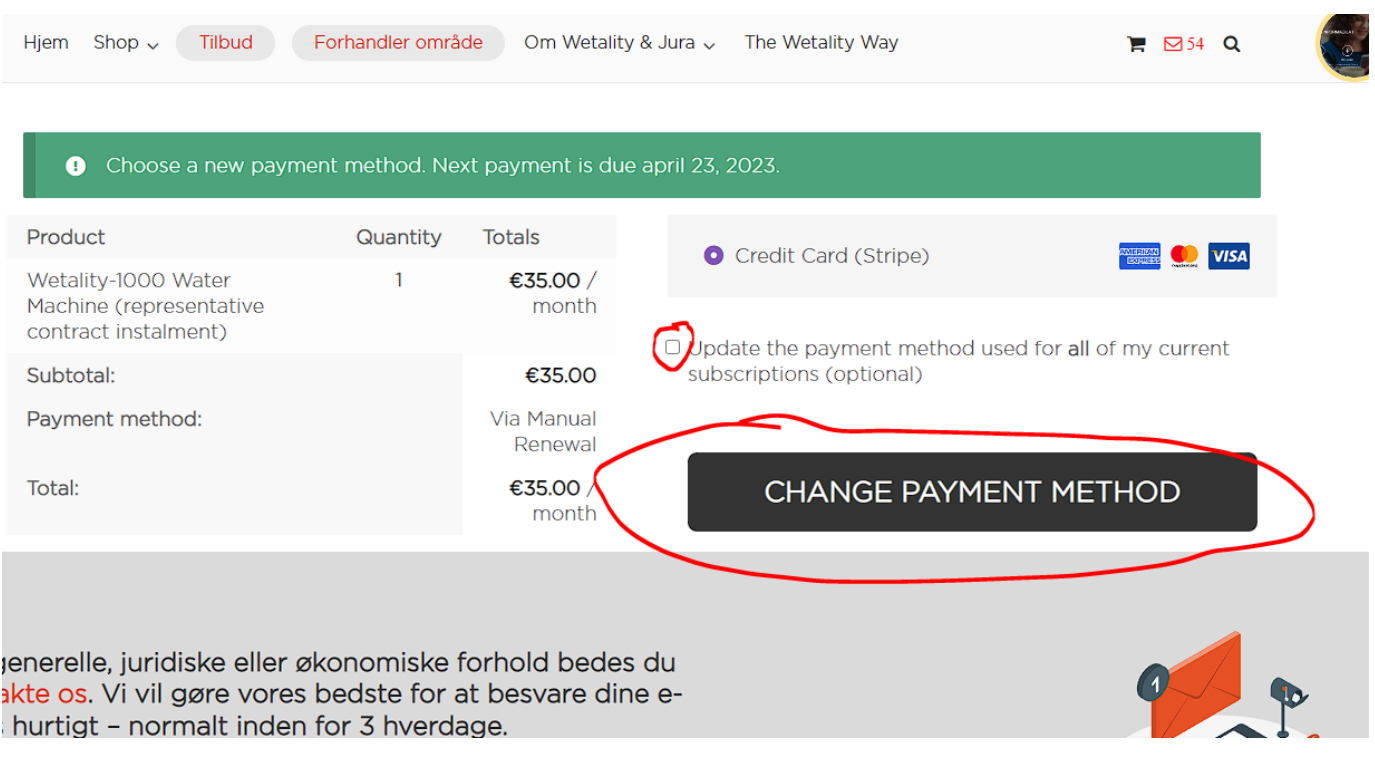